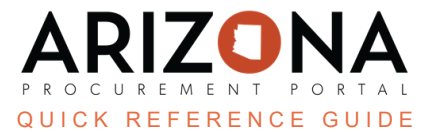

# **Technical and Financial Envelopes**

This document is a quick reference guide for users reviewing solicitation offers in the Arizona Procurement Portal (APP). If you have any questions, please contact the APP Help Desk at <a href="mailto:app@azdoa.gov">app@azdoa.gov</a>. Additional resources are also available on the SPO website: <a href="https://spo.az.gov/">https://spo.az.gov/</a>.

Offers are split into technical and financial envelopes to help streamline the offer evaluation process. As part of reviewing solicitation offers, Procurement Officers must determine each supplier's responsibility, responsiveness, and susceptibility.

### **Open Technical Envelope**

- 1. Select Sourcing Projects from the Sourcing drop-down menu.
- 2. Search for the solicitation you wish to edit, then click the **Pencil** icon to open it.
- 3. Navigate to the **Open Technical Envelope** left margin tab.
- 4. Click the hyperlink for the offer you wish to view.
- 5. The offer displays.
  - a. Review the offer for responsibility, responsiveness, and susceptibility.
  - b. Close the offer when your review is complete.
- 6. Click Accept Proposal or Reject Proposal, depending on the result of your review.

If you mark a supplier's offer as Rejected on either the technical or financial envelope, their offer will be removed from the solicitation competition and the other envelope.

- 7. You can see the supplier's questionnaire answers side-by-side by selecting all offers and clicking the **Compare Questionnaire Responses** button.
- 8. You can also download the supplier's questionnaire by selecting the offers and clicking the **Download Selected Proposals** button.

| - | r→ 3 8 Download selected proposals Compare Questionnaire Responses |                                 |           |                           |                       |                |                                    |                                   |
|---|--------------------------------------------------------------------|---------------------------------|-----------|---------------------------|-----------------------|----------------|------------------------------------|-----------------------------------|
| • | Supplier 🚖                                                         | Proposal 🚖                      | Documents | Questionnaire<br>Progress | Submitted (UTC-7)     | <u>Score</u> 🚖 | Actions 🚔                          | Questionnaire Confidentiality ① 🛓 |
|   | Snowflake Computing, Inc                                           | Snowflake's Response to AZ RFI  | 1         | 100%                      | 9/30/2022 8:06:41 AM  |                | Accept Proposal<br>Reject proposal | 6                                 |
|   | Kyndryl Inc                                                        | Proposal # 1 - Kyndryl          | 1         | 100%                      | 10/7/2022 2:56:04 PM  |                | Accept Proposal<br>Reject proposal | •                                 |
|   | SLALOM CONSULTING LLC                                              | Slalom's proposal for BPM004884 | 1         | 100%                      | 10/7/2022 10:35:55 AM |                | Accept Proposal<br>Reject proposal | <b>a</b>                          |

9. Continue to review the remaining offers.

10. Once all offers have been marked as Accepted or Rejected, click the **Close Envelope** button at the top of the page.

| Save & Close B Save Close Envelope |                       |                |                             |                                   |  |  |  |  |  |  |
|------------------------------------|-----------------------|----------------|-----------------------------|-----------------------------------|--|--|--|--|--|--|
|                                    | 10                    |                |                             |                                   |  |  |  |  |  |  |
|                                    |                       |                |                             |                                   |  |  |  |  |  |  |
|                                    |                       |                |                             |                                   |  |  |  |  |  |  |
|                                    |                       |                |                             |                                   |  |  |  |  |  |  |
|                                    |                       |                |                             |                                   |  |  |  |  |  |  |
| •                                  | Q Search R            | eset           |                             |                                   |  |  |  |  |  |  |
|                                    |                       |                |                             |                                   |  |  |  |  |  |  |
| ises                               |                       |                |                             |                                   |  |  |  |  |  |  |
| tionnaire<br>Progress              | Submitted (UTC-7)     | <u>Score</u> 🝨 | Actions 🚖                   | Questionnaire Confidentiality ① 👳 |  |  |  |  |  |  |
| 100%                               | 9/30/2022 8:06:41 AM  |                | Proposal Accepted<br>Cancel | <b>a</b>                          |  |  |  |  |  |  |
| 100%                               | 10/7/2022 2:56:04 PM  |                | Proposal Declined<br>Cancel | <b></b>                           |  |  |  |  |  |  |
| 100%                               | 10/7/2022 10:35:55 AM |                | Proposal Declined<br>Cancel | •                                 |  |  |  |  |  |  |

11. Click OK.

## **Open Financial Envelope**

- 1. Navigate to the **Open Financial Envelope** tab.
- 2. Click the hyperlink for the offer you wish to view.
- 3. The offer displays.

 $\sim$ 

- a. Review the offer for responsibility, responsiveness, and susceptibility.
- b. Close the offer when your review is complete.
- 4. Click Accept Proposal or Reject Proposal, depending on the result of your review.

If you mark a supplier's offer as Rejected on either the technical or financial envelope, their offer will be removed from the solicitation competition.

- 5. You can see the supplier's questionnaire answers side-by-side by selecting all offers, and clicking the **Compare Questionnaire Responses** button.
- 6. You can also download the supplier's questionnaire by selecting the offers, and clicking the **Download** selected proposals button.

|   | 3 5 6 Download selected proposals Compare Questionnaire Responses 5 |                                 |           |                           |                       |                |                                    |                                   |
|---|---------------------------------------------------------------------|---------------------------------|-----------|---------------------------|-----------------------|----------------|------------------------------------|-----------------------------------|
| • | Supplier 🚖                                                          | Proposal 🚖                      | Documents | Questionnaire<br>Progress | Submitted (UTC-7)     | <u>Score</u> 🝨 | Actions 🚔                          | Questionnaire Confidentiality ① 🚖 |
|   | Snowflake Computing, Inc                                            | Snowflake's Response to AZ RFI  | 2         | 100%                      | 9/30/2022 8:06:41 AM  |                | Accept Proposal<br>Reject proposal | 4                                 |
| • | Kyndryl Inc                                                         | Proposal # 1 - Kyndryl          | <u>1</u>  | 100%                      | 10/7/2022 2:56:04 PM  |                | Accept Proposal<br>Reject proposal | •                                 |
|   | SLALOM CONSULTING LLC                                               | Slalom's proposal for BPM004884 | 1         | 100%                      | 10/7/2022 10:35:55 AM |                | Accept Proposal<br>Reject proposal | <b>A</b>                          |

7. Continue to review the remaining offers.

#### **RFx Evaluations**

- 1. Navigate to the **RFx Evaluation** header.
- 2. Select all Questionnaire surveys.
- 3. Click View & Score Evaluations.

| List of proposals | RFx Evaluations                    |             |
|-------------------|------------------------------------|-------------|
| Keywords          | Supplier<br>3<br>cted View & Score | Evaluations |
|                   | Questionnaire survey               | Evaluator S |
| ✓                 | Cloud Data Environment             | · <u></u>   |
| 🖌 🎤 🛍             | Cloud Data Environment             | - <u>k</u>  |
| 🖌 🎤 🗊             | Cloud Data Environment             | · ·         |

- 4. On the pop up enter the score the evaluation committee came up with for each question.
- 5. Once complete entering scores, click **Submit All Evaluations**.

| oring C                                     | Comparison                                                                                                    |                                                                                                    |                       |                                                                                   |                     |
|---------------------------------------------|----------------------------------------------------------------------------------------------------|----------------------------------------------------------------------------------------------------|-----------------------|-----------------------------------------------------------------------------------|---------------------|
|                                             |                                                                                                    | Close Submit All Ev                                                                                                    | aluations             |                                                                                   |                     |
| Keywords Evaluator Question scored Q Search |                                                                                                    | teset 5                                                                                                    | 4                     |                                                                                   |                     |
| Code                                        | Question                                                                                                    | SLALOM CONSULTING LLC                                                                                                    | <u>- 0.0000</u> * (i) | Kyndryl Inc                                                                       | <u>- 0.0000</u> * ( |
|                                             | RFI-Answers                                                                                                    |                                                                                                    | 50.0000               |                                                                                   | 75.0000             |
|                                             | Please respond to Request for Information and attach any documents that expand on how your<br>company can meet requirements. | Slalom's Response to ADA BPM004884<br>100622.docx<br>Slalom's Response to ADA BPM004884<br>100622.ndf<br>Please see Slalom's attached response to ADA<br>BPM004884 | 50.00                 | ACJC RFI Response - Kyndryl 10-07-<br>2022.pdf<br>RFI response document submitted | 75.00               |
| 2 Recor                                     | d(s)                                                                                                    |                                                                                                    |                       |                                                                                   |                     |

- 6. To close the pop up, click the X icon.
- 7. Navigate back to the List of Proposals header.
- 8. Click Accept Proposal or Reject Proposal for each proposal depending on the result of your review.

|  | <u>Supplier</u> 🚖        | Proposal 🚖                     | Documents | Questionnaire<br>Progress | Submitted (UTC-7)    | <u>Score</u> 🝨 | Actions                            | <b>≜</b> <u>Que</u> |
|--|--------------------------|--------------------------------|-----------|---------------------------|----------------------|----------------|------------------------------------|---------------------|
|  | Snowflake Computing, Inc | Snowflake's Response to AZ RFI | 1         | 100%                      | 9/30/2022 8:06:41 AM |                | Accept Proposal<br>Reject proposal |                     |
|  | Kyndryl Inc              | Proposal # 1 - Kyndryl         | 1         | 100%                      | 10/7/2022 2:56:04 PM |                | Accept Proposal<br>Reject proposal |                     |

Once all offers have been marked as Accepted or Rejected, click the Validate button at the top of the page.
Click Ok.

It is advised not to score the technical questions due to scoring weight issues. All scored questions must be created in the Financial Questions tab.

#### **Resources**

Click the link below for more information on the Sourcing Project creation processes in APP: <u>https://spointra.az.gov/arizona-procurement-portal/app-support/quick-reference-guides-176-upgrad</u> <u>e/source-contract-qrgs-176</u>